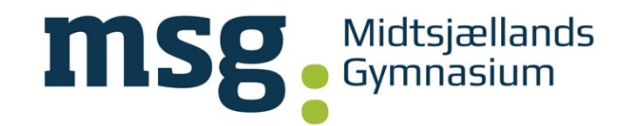

## Office pakke - gratis download til elever på MSG

Du skal gøre følgende:

Tryk på MSG Skyen link her: MSG skyen

Log på Med dit Uni-C brugernavn efterfulgt @msg-gym.dk og dit password fra

Lokallogin eksempel: <u>abcd1234@msg-gym.dk</u>

Vælg Vis Apps og enheder eller tryk på Installere Office:

|                       | <                                                        |                                                                                                    |                                                                                                    |
|-----------------------|----------------------------------------------------------|----------------------------------------------------------------------------------------------------|----------------------------------------------------------------------------------------------------|
| <b>⋒</b>              | Min konto<br>Abonnementer                                | ✓ Office-apps og -enheder<br>Du kan installere Office på op til 5 pc'er og Macs, 5<br>tablets og 5 smartphones. | Abonnementer<br>Kontrollér, hvilke produkter og licenser du har.                                            |
| C,                    | Sikkerhed og beskyttelse<br>af personlige<br>oplysninger | Installér Office<br>Vis apps og enheder                                                                         | Vis abonnementer                                                                                            |
| ≙                     | Apptilladelser 🗖                                         |                                                                                                    |                                                                                                    |
| $\overline{\uparrow}$ | Apps og enheder                                          | 🔍 Sikkerhed og beskyttel                                                                                        | 🛆 Apptilladelser                                                                                            |
| Ż                     | Værktøjer og<br>tilføjelsesprogrammer                    | Beskyt din konto, og tilpas indstillingerne for<br>beskyttelse af personlige oplysninger.                       | Administrer, hvilke apps der har adgang til dine data.<br>Du kan til enhver tid trække tilladelsen tilbage. |
|                       |                                                          | Administrer sikkerhed og privatliv                                                                              | Rediger apptilladelser □*                                                                                   |
|                       |                                                          |                                                                                                    |                                                                                                    |

NB: Computeren skal forblive logget på nettet. Gamle versioner eller prøveversioner af Office skal afinstalleres først.

## I tilfælde af at Office spørger om licens-nøgle:

Hvis du bliver spurgt om licens-nøgle, så vælg at logge på med EKSISTERENDE OFFICE 365 KONTO.

Brug ikke din private e-mailadresse! Skriv i stedet dit Uni-login brugernavn (de 4 bogstaver og 4 tal for de fleste) efterfulgt af "@msg-gym.dk"